# 取扱説明書

# 無線温湿度照度計

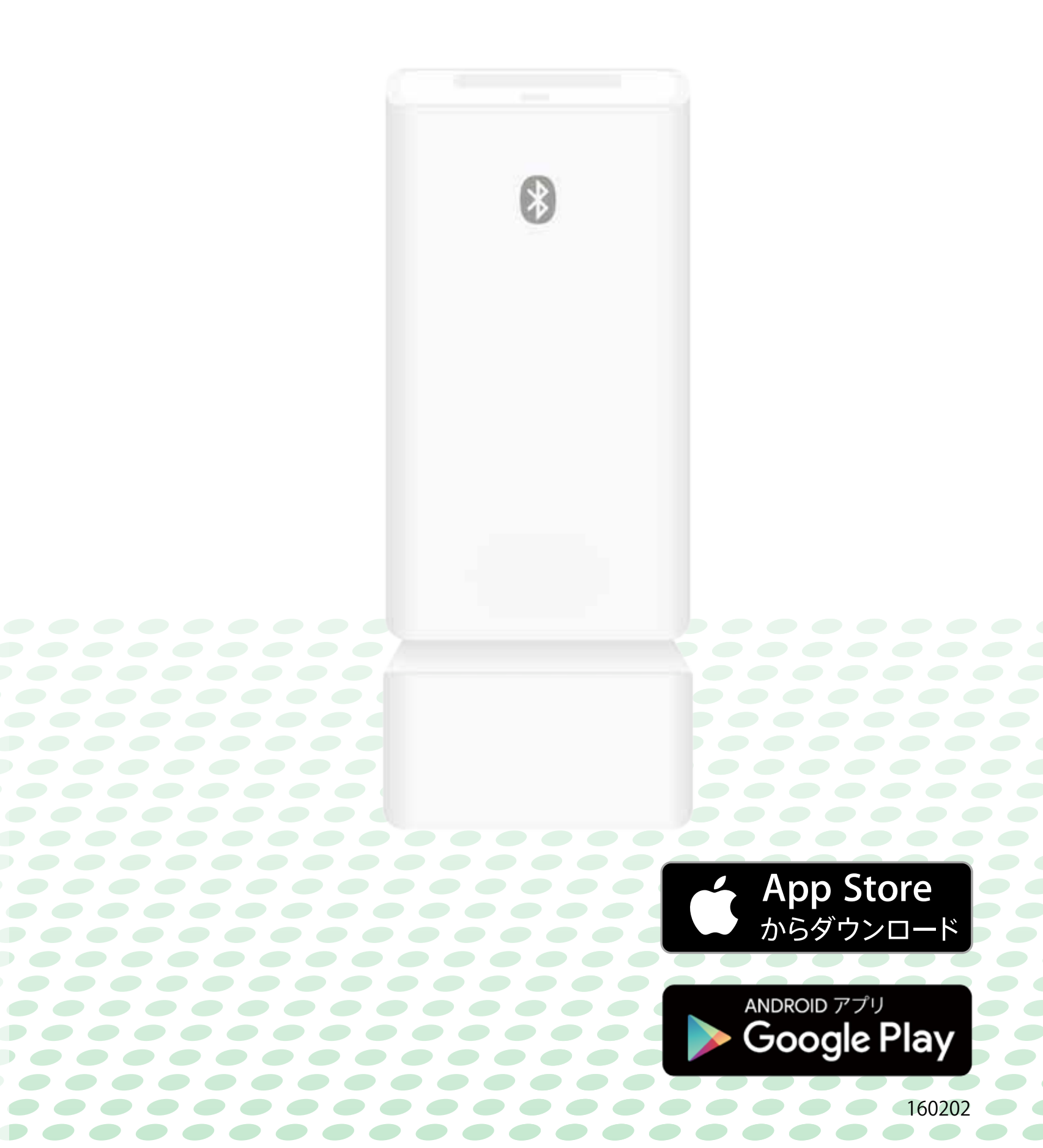

目次

- □ ご使用の前にお読みください
- □ 安全にご使用いただくために
- □ 製品仕様
- □ iOS編
  - 1.はじめに
    - 1-1.動作環境について
    - 1-2. 各部の名称
    - 1-3. 表示画面

#### 2. ご使用になる前に

2-1. 電池の取り付け

2-2. アプリのインストール

#### 3. アプリの起動とペアリング

3-1. アプリを起動する

3-2.本器とお使いの端末をペアリングする

#### 4. ログデータの取得とグラフ表示

4-1. 測定値と電池残量表示

4-2. アプリ内のログデータの更新とグラフ表示 5. 本器の設定(その1)

5-1. 本器の名前変更

5-2. 本器の詳細設定

5-3. ログデータの出力

5-4. 取扱説明書の表示

#### 6.本器の設定(その2)

6-1. 表示順の変更方法

6-2. 接続解除方法

目次

#### ☐ Android編

1.はじめに

1-1. 動作環境について

1-2. 各部の名称

1-3. 表示画面

#### 2. ご使用になる前に

2-1. 電池の取り付け

2-2. アプリのインストール

#### 3. アプリの起動とペアリング

3-1. アプリを起動する

3-2.本器とお使いの端末をペアリングする

#### 4. ログデータの取得とグラフ表示

4-1. 測定値と電池残量表示

4-2. アプリ内のログデータの更新とグラフ表示 5. 本器の設定(その1)

5-1. 本器の名前変更

5-2. 本器の詳細設定

5-3. ログデータの出力

5-4. 取扱説明書の表示

#### 6.本器の設定(その2)

6-1. 表示順の変更方法

6-2. 接続解除方法

## ご使用の前にお読みください

## 本取扱説明書について

本取扱説明書の一部または全部について、写 真、複写、検索システムへの保存、または他の 言語への翻訳を含む電気的手段、機械的手段、 およびその他のいかなる方法によっても、複製 または転用することを禁じます。

## 商標について

- Apple、Apple ロゴ、iPad、iPhone、iPod touch は米国および他の国々で登録された Apple Inc. の商標です。App Store は Apple Inc. のサービスマークです。
- Androidおよび Google Play は、Google Inc.
   の商標または登録商標です。
- Bluetoothのワードマーク及びロゴは、
   Bluetooth SIG, Inc.が所有する登録商標であり、
   これらのマークをライセンスに基づいて使用しています。
- MicrosoftおよびExcelは、米国Microsoft
   Corporationの米国およびその他の国における
   登録商標または商標です。
- 上記以外の製品名、会社名は、各社の登録商 標または商標です。

本器をご使用になる前に安全上のご注意と取扱 説明書をよくお読みいただき、正しくご使用く ださい。

## 安全上のご注意 必ずお守りください。

警告 人が死亡または重傷を負うおそれが ある内容を示しています。

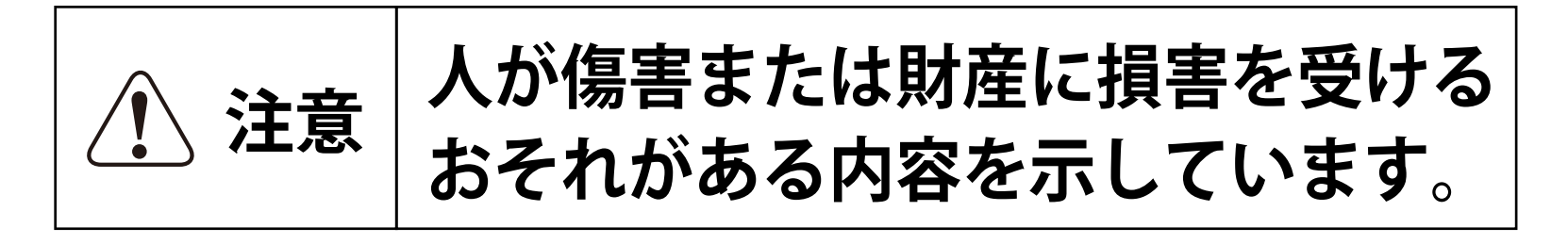

## ▲ 警告

- 指定の方法、条件以外での使用は絶対に行わないで下さい。
- ・落下や過度の衝撃、振動を与えないで下さい。
   本器を破壊したり重大事故を引き起こしたり
   する恐れがあります。
- ・故障が疑われる場合は使用をおやめ下さい。
   使用前に亀裂、破損等の異常がないかを十分
   確認し、本器の使用中に異常が発生した場合
   は、すぐに使用を中止して下さい。
- 本器の分解、改造は行わないで下さい。
   修理が必要な場合は、購入された販売店にお

問い合わせ下さい。

 本器を加熱したり火中に投入したりしないで 下さい。

破裂による火災、怪我の恐れがあります。

・危険物、発火物、爆発の恐れがある場所では
 使用しないで下さい。
 (1) またものですののですののです。

重大事故を引き起こす恐れがあります。

- 本器を濡れた手で扱ったり、水で濡らしたりしないで下さい。
   感電など重大事故を引き起こす恐れがあります。
- ・電池は乳幼児の手の届かない所に置いて下さい。

万一、電池を飲み込んだ場合は、すぐに医師 に相談して下さい。

- ・電池の液は舐めないで下さい。
   万一、舐めた場合はすぐにうがいをして、医師に相談して下さい。
- ・電池の液が目に入ったり皮膚や衣服に付着したりした場合は、すぐに多量のきれいな水で洗い流して下さい。
   失明や皮膚に障害を起こす恐れがありますの
  - で、医師の治療を受けて下さい。

- ・電池のプラス、マイナスを逆にして使用しないで下さい。
   異常反応を起こし、電池を漏液、発熱、破裂させる恐れがあります。
- ・電池のプラス、マイナスを針金などで接続したり、金属製のネックレスやヘアピンなどと一緒に持ち運んだり、保管しないで下さい。
   電池がショートした状態になり、過電流が流れたりして電池を漏液、発熱、破裂させる恐れがあります。
- 新しい電池と使用した電池や古い電池、銘柄
   や種類の異なる電池を混ぜて使用しないで下
   さい。
- 本器が濡れている時や湿気の多い場所では絶対に使用や電池交換をしないで下さい。また濡れた手で電池交換をしないで下さい。感電の危険があります。
- 長時間使用しない場合には、本器から電池を 取り外して下さい。また使い切った電池はす ぐに本器から取り出して下さい。
   電池から発生するガスにより電池を漏液、発

熱、破裂させたり、本器を破損させたりする

恐れがあります。

・電池を廃棄する際は、電極にテープを貼り絶縁して市町村の指示に従い、適切に廃棄して下さい。端子が他の金属と触れると発熱・破裂事故の恐れがあります。
 また電池を加熱すると破裂する恐れがあります。

すので絶対に火の中へ入れないで下さい。

- ・電池交換後は必ず電池カバーを閉じてから使用して下さい。
- ・損傷や火災事故防止の為、電子レンジなどマイクロ波加熱炉では絶対に使用しないで下さい。

## ⚠ 注意

- 高温や低温のところ、直射日光の当たる場所 でのご使用、夏季の車内での放置はおやめ下 さい。
- ・極端な温度変化のある環境でのご使用は結露の原因になりますので、注意して下さい。
- ・周囲に雑音を発生させる装置のある場所や静 電気の溜まっている物体の近くでは使用しな いで下さい。

表示が不安定になったり、誤差の原因になり ます。

- ・冬季の室外での使用は、本体の温度低下により応答速度が遅くなることがあります。また 電池の消耗が常温での使用に比べて早くなり ます。
- ・暖房器具などの周辺での使用は、本体のプラス
   チック部の変形・故障の原因になります。
- 本器は防水構造ではありません。絶対に水に 浸したり濡れたりしないように十分にご注意 下さい。
- 日本国外で使用しないで下さい。国によって
   電波使用の制限が異なり、本器を使用した場
   合に罰せられることがあります。

**Bluetooth機器について** 機器認定について

本器は、電波法に基づく小電力データ通信シス テムの無線設備として、認証を受けたモジュー ルを使用しています。

- 本器を使用する際に、無線局の免許は必要ありません。
- 本器を分解、改造して使用すると、電波法違反になる場合があります。

#### 本器を使用する際の注意事項

本器の使用周波数帯では電子レンジ等の産業・ 科学・医療用機器の他、他の同種無線局、工場 の製造ライン等で使用されている免許を要する 移動体識別用構内無線局、免許を要するアマチ ュア無線局、免許を要しない特定小電力無線局 等(以下「他の無線局」と略す)が運用されて います。

- 本器を使用する前に、近くで他の無線局が運用されていないことを確認してください。
- ・万一、本器と他の無線局との間で電波干渉が 発生した場合は、速やかに本器の使用場所を 変えるか、機器の運用(電波の発射)を停止 してください。
- 不明な点や、その他お困り事が生じた場合は 保証書に記載の連絡先までお問い合わせくだ さい。

本器は2.4GHz帯を使用します。 変調方式としてDS変調方式を採用し、 与干渉距離は10mです。

| 温度測定範囲          | -10 ~ +50 ℃                   |
|-----------------|-------------------------------|
| 温度分解能           | 0.1 °C                        |
| 温度確度            | ±1 ℃ (0 ~ 40 ℃)、±2 ℃ ( 左記以外 ) |
| 湿度測定範囲          | 20 ~ 95 %RH (0 ~ +50 ℃)       |
| 湿度分解能           | 1 %RH                         |
| 湿度確度            | ±5 % (25℃、40 ~ 85%RH)、        |
|                 | 土10%(上記以外)                    |
| 照度測定範囲          | $0\sim$ 30000 lux             |
| 照度分解能           | $1 \ln(0 \sim 3999 \ln x)$    |
|                 | 100 lux(4000 $\sim$ 30000lux) |
| 照度確度            | ±20 % rdg                     |
| 時計確度            | 土60 秒 / 月 (25 ℃)              |
| 記録可能期間          | 84 日間 ( サンプリング間隔:1 時間 )、      |
|                 | 21 日間 ( サンプリング間隔:15 分 )、      |
|                 | 33 時間 ( サンプリング間隔:1 分 )        |
| 使用温湿度           | -10~+50℃、20~95%RH、結露なきこと      |
| 通信距離            | 見通し10m (※1)                   |
| 対応 OS           | iOS 7.1 以上、Android4.4 以上 (※2) |
| Bluetooth バージョン | Bluetooth 4.0                 |
| サイズ             | 約 76×32×32 mm                 |
| 質量              | 約 65g ( 電池含む )                |
| 電源              | 単4形乾電池×2本 (※3)                |
| 電池寿命            | 約 12 ヶ月 ( サンプリング間隔:1 分 ) (※4) |
| 付属品             | クイックスタートガイド、単4形乾電池×2本         |

※1 通信距離は、通信を行う機器の性能やそれぞれの電池残量、周囲の環境に依存します。 ※2 対応 OS バージョンについての詳細は弊社 HP にてご確認ください。

※3本器に付属の電池は出荷時動作確認用です。初めてご使用いただく際には必ず新し い電池と交換して下さい。

※4 使用頻度、使用状態により電池の寿命は短くなります。

- 本器及びアプリの仕様および外観は、改良の為予告なく変更する場合があります。ご 了承ください。
- お使いになる端末の種類によっては画面の構成が本書と異なる場合があります。

iOS

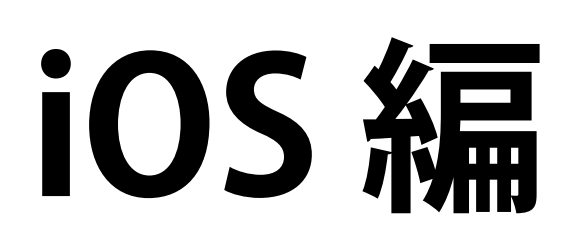

## 1-1.動作環境について

対応OS: iOS 7.1以上

- **注意**・ 対応OSのバージョンについての詳細は弊社HP にて確認ください
  - お客様固有の環境理由により、ご利用いただけ ない場合がありますので、ご了承ください。
     全てのiOS端末及びOSバージョンに対して動作 を保証するものではありません。
  - OSのバージョンによって表示される画面が本書と異なる場合があります またインターネット接続の制限設定によっては、一部機能が制限される場合があります。

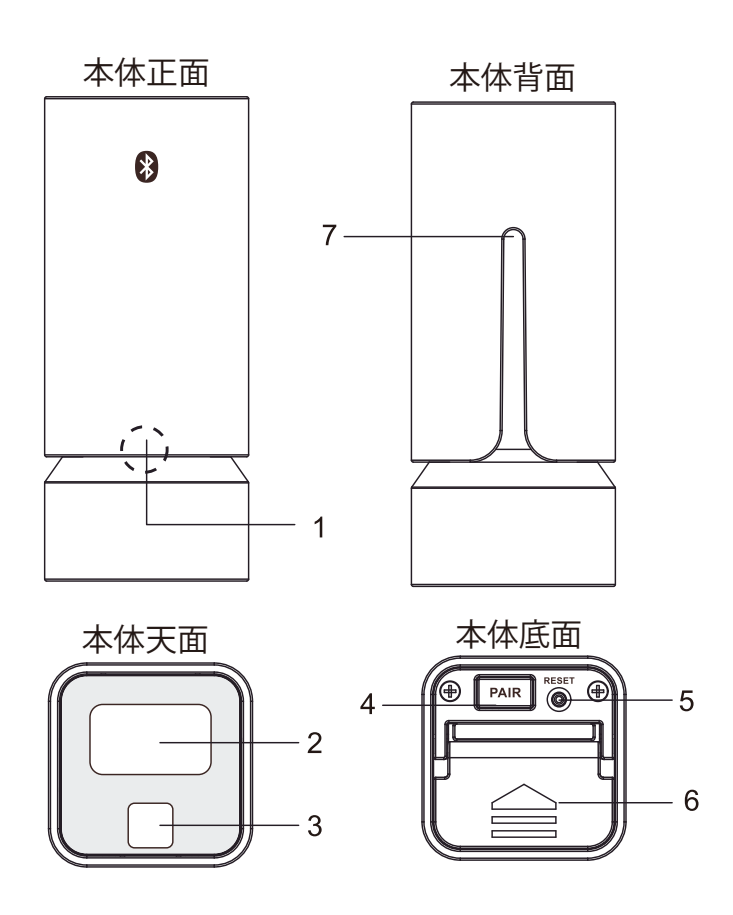

 LEDインジケータ
 LCD表示部
 照度センサー
 ペアリングボタン
 リセットボタン
 リセットボタン
 電池収納部カバー
 吊り下げ部
 (壁に取付けた木ネジ 等に溝を引掛けます)

## 1. はじめに

1-3. 表示画面(端末によって表示内容、位置が異なる場合があります。)

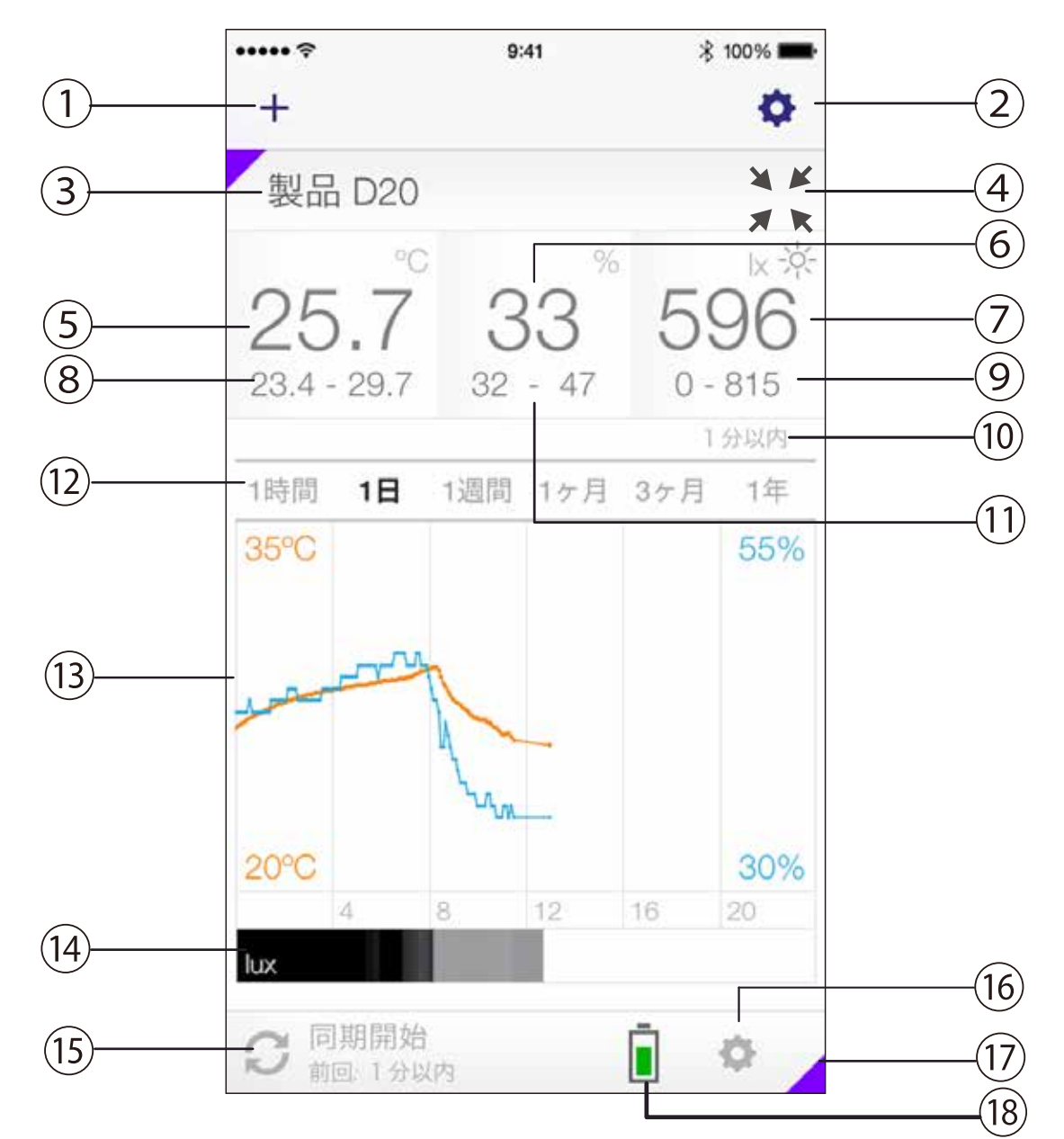

| 1                        | 「+」アイコン      | 本器接続時にタップ        |
|--------------------------|--------------|------------------|
| 2                        | 設定アイコン 1     | 本器接続解除時等でタップ     |
| 3                        | 製品名前         | 本器の名前を表示         |
| 4                        | 表示切替         | 詳細 / 一覧表示の切替え    |
| (5)                      | 現在温度         | 現在の温度を表示         |
| 6                        | 現在湿度         | 現在の湿度を表示         |
| $\overline{\mathcal{O}}$ | 現在照度         | 現在の照度を表示         |
| 8                        | 温度(最大 / 最小値) | 測定温度の最大 / 最小値を表示 |
| 9                        | 照度(最大 / 最小値) | 測定照度の最大 / 最小値を表示 |
| (10)                     | データ鮮度        | 表示されているデータの鮮度を表示 |
| 11                       | 湿度(最大 / 最小値) | 測定湿度の最大 / 最小値を表示 |
|                          |              |                  |

## 1. はじめに

| (12) | スケールバー      | 表示範囲の切替え                  |
|------|-------------|---------------------------|
| (13) | 温度湿度グラフ     | 温度・湿度の測定データ表示             |
| (14) | 照度グラフ       | 照度の測定データ表示                |
|      |             | (照度が低い程色が黒く、高いほど色が薄くなります) |
| (15) | 同期アイコン      | グラフデータの更新時にタップ            |
| (16) | 設定アイコン 2    | 詳細設定時等でタップ                |
| (17) | LED インジケータ色 | 設定したインジケータの色を表示           |
| (18) | 電池残量表示      | 電池残量を表示                   |
|      |             |                           |

## 2. ご使用になる前に

開梱したらすぐにキズや変色など外観上の異常 や付属品に欠品がないかを確認して下さい。 万一、不具合がありましたら購入された販売店 までご連絡ください。

## 2-1. 電池の取り付け

- 1. 電池収納部カバーを矢印の方 向に指でスライドさせて開け て下さい。
- 2. 単4形乾電池2本を極性(+)/(-)表 示を確認して収納して下さい。
- 3. 電池収納部カバーを元のよう に閉じ、スライドさせてカバ ーを固定して下さい。
- 4. LCD表示部に電池残量と「----」が表示さ れます。

**注意** 電池を交換した際は再び端末とのペ アリングが必要です。(3-2)参照

## 2-2. アプリのインストール

インストールする

1. お使いになる端末 (iPhone、iPad、 iPod touch)で App Store から専用 アプリ (Ambient Monitor) を検索して下さい。

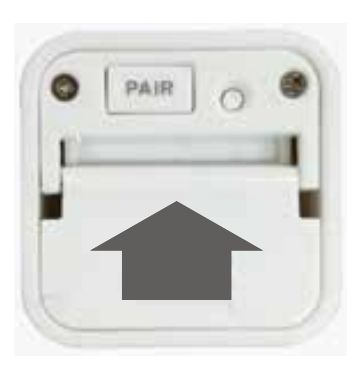

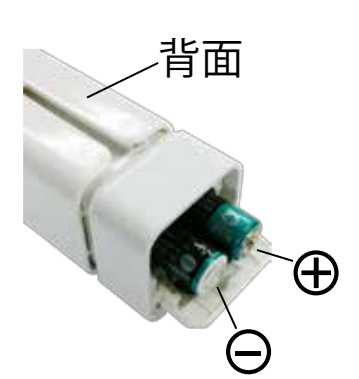

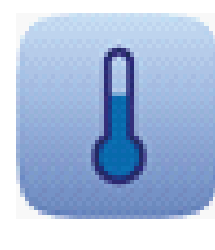

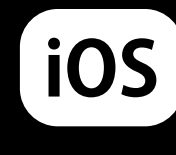

## 2. ご使用になる前に

2. 「Ambient Monitor」を選択して端末にイ ンストールして下さい。

iOS

 「Ambient Monitor」を起動する前に、 端末のBluetooth機能をONにして**\***表示 マークが出ていることを確認して下さい。 (設定方法については端末の取扱説明書 をご確認ください。)

## 3.アプリの起動とペアリング

## 3-1. アプリを起動する

1. 「Ambient」のアイコンを タップするとアプリが起動し 初期画面が表示されます。 (図-1)

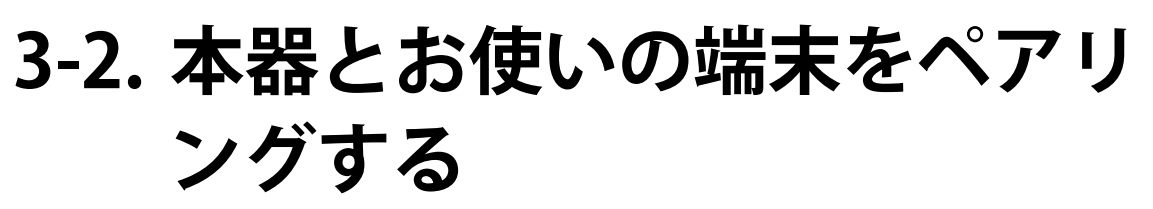

 本器の底面の「PAIR」ボタンを5秒以上押し続けると本器上部のLCD表示部に Bluetoothアイコンが点滅し、本器の個別ID(数字とアルファベット3桁)が表示されます。(図-2)

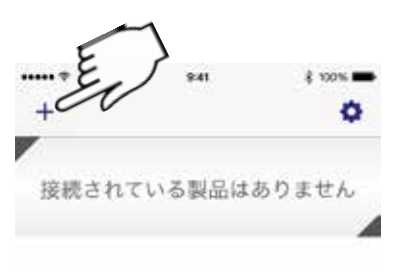

iOS

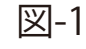

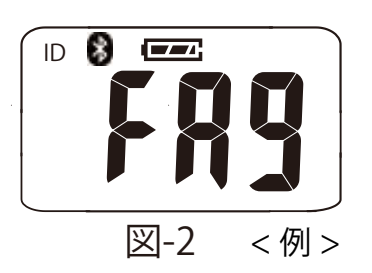

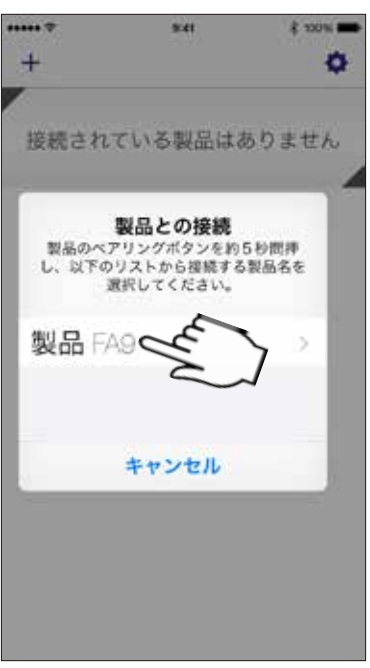

図-3 <例>

2. アプリの初期画面(図-1)で画面上の 「+」アイコンをタップし、ペアリング が成功するとペアリングした本器の個別 IDが表示されます。(図-3)

※ もしアプリの画面上に個別IDが表示され ない場合は、本器とお使いの端末を近づ け、もう一度ペアリングの操作を行って 下さい。

## 3. アプリの起動とペアリング

 アプリ画面上に表示された個別IDをタップ すると本器と端末の接続を開始します。
 1台の端末に接続できる製品は10台まで です。また、1台の製品に接続できる端 末は10台までです。

※ アプリ画面上に表示された個別IDをタ ップするまでの時間が長いとアプリの

画面上の個別IDの表示が

「製品が見つかりません」 表示に変わり(図-4)、接 続できません。その場合は もう一度本器の「PAIR」ボ タンを押してやり直して下 さい。

4. 以前端末に接続したことのある製品でログデータが本体内およびアプリ内に格納されている場合は、それを保持するか消去するかを選択します。
 (図 -5)

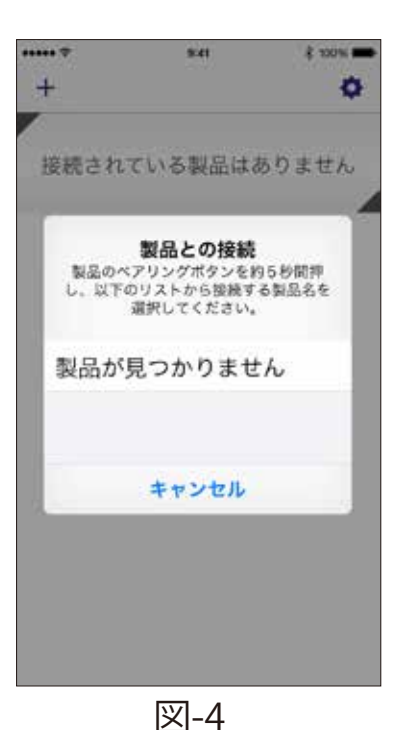

iOS

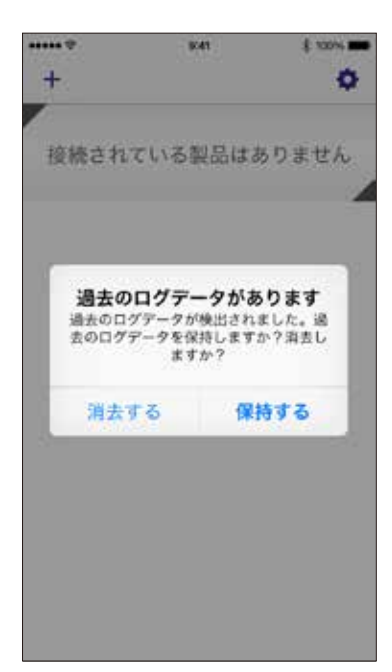

3.アプリの起動とペアリング

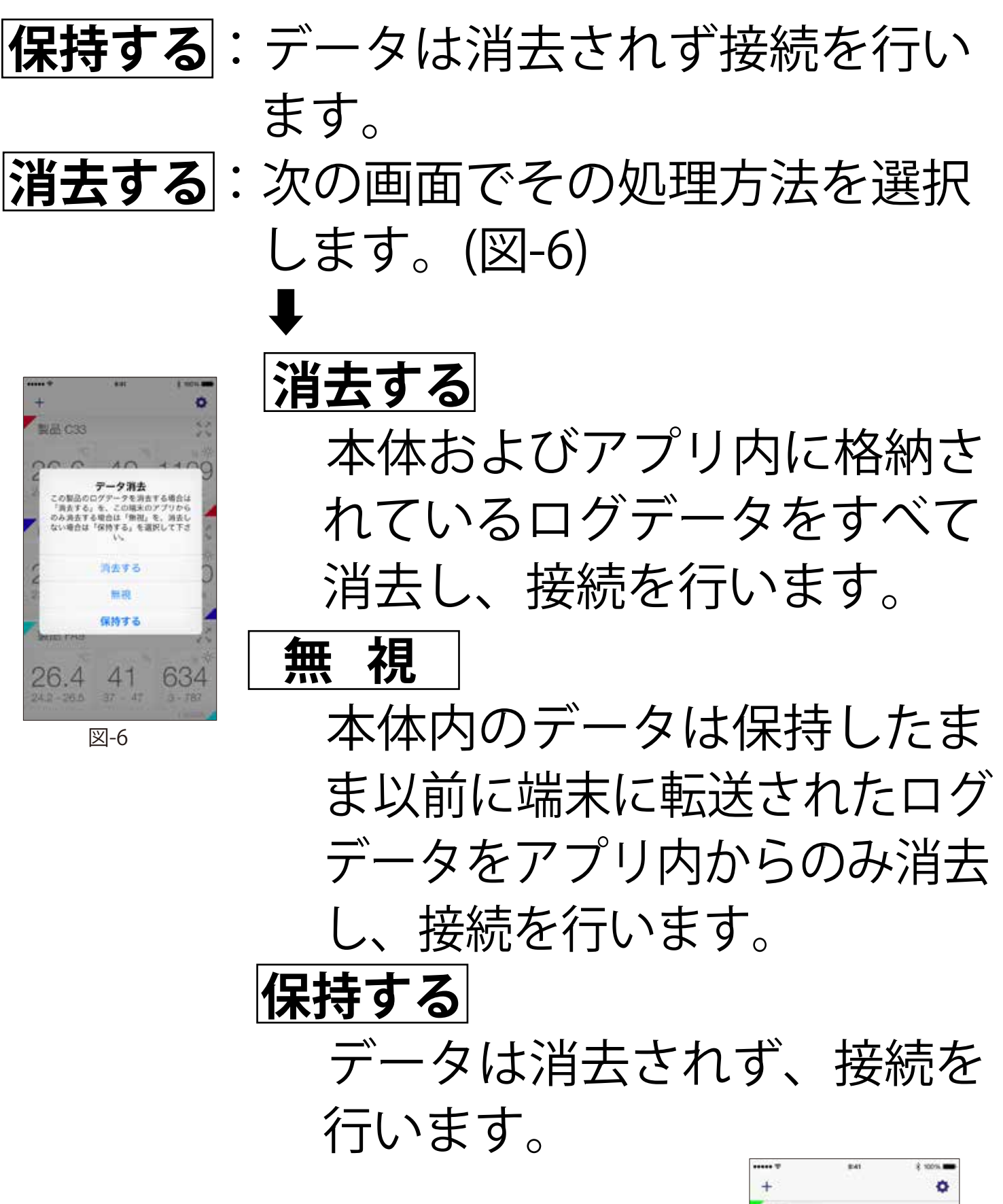

5. 接続が成功するとアプリの 画面上と本器のLCD表示部 にその時の測定データが表 示されます。(図-7)

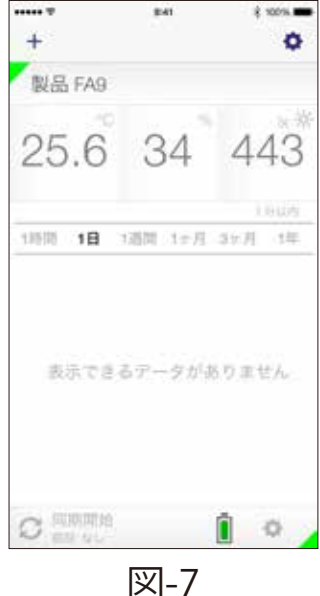

3. アプリの起動とペアリング

iOS

ø

6. 本体にログデータがあり、アプリ内にデ ータがない場合は「全てのデータをダウ ンロード」(5.本器の設定(その1)⑧参 照)を実行して下さい。

7. 同じ端末と別の製品を接続する場合や同 じ製品に別の端末を接続する場合は上記 (1~6)の手順を繰り返します。

8. 端末が複数の製品と接続され ている時には、アプリの画面 製品 D20 上で接続されている全ての製 25.7 32 品情報を一覧で見ることがで 製品 FA9 25.6 きます。 (図-8) 35 製品(最大10台まで)のグラフ 製品 F97 25.7 33 1059 表示を見る場合は製品名の横 の「糕」アイコンをタップし 図-8 ます。製品の一覧表示に戻す場合は 「
ば」
アイコンを
タップします。 (端末の種類によっては「糕」「糕」アイ コンは表示されません。

(注意) 本器の時刻はペアリングした端末の時刻デ ータが同期されます。

## 4. ログデータの取得とグラフ表示

#### 4-1. 測定値と電池残量表示

- 1. 測定結果は本器の近くにある接続された 全ての端末に送信されます。
- アプリの画面にはその時の測定値(温度・ 湿度・照度)と測定データの鮮度、及び測 定結果のグラフが表示されます。(1-3.表 示画面参照)
- 3. 電池残量表示アイコンは本器の電池残量 レベルを表しています。アイコンをタッ プすると電池残量がパーセント(%)で 表示されます。

4-2.アプリ内のログデータの更新とグラフ表示

- 1. ログデータを更新しようとする本器の近 くに端末を移動します。(通信可能範囲に あることを確認して下さい。)
- 2. 画面左下の同期アイコン

「♀」をタップします。前回 ダウンロードされたデータ以 降の新しいデータがアプリ内 に追加されます。更新された ログデータは画面上にグラフ で表示されます。(図-9)

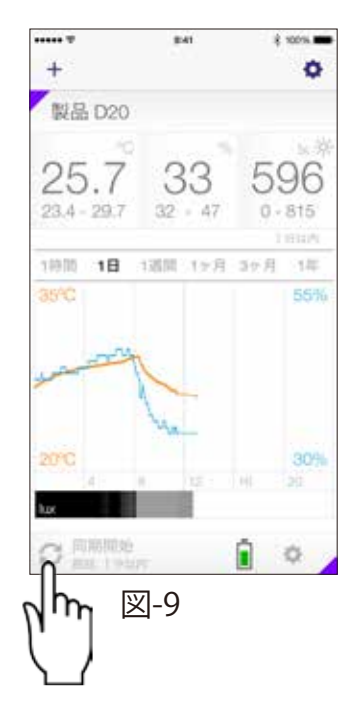

iOS

## 4. ログデータの取得とグラフ表示

- **注意**・本器に更新できるログデータが蓄 積されていない間は、同期アイコ ン「**2**」をタップしても表示は変 わりません。
  - 記録されたデータ数や電波干渉、
     本器の設定などによってデータ更新に数分かかる場合があります。
  - ・更新が始まらない場合はもう一度
     同期アイコン「2」をタップして
     下さい。
- グラフの表示期間を変更する にはスケールバーの1時間/1日 /1週間/1ヶ月/3ヶ月/1年から 選択しタップします。
- グラフ上をタップし続けると 計測された時間の測定値を表 示します。そのままグラフ上

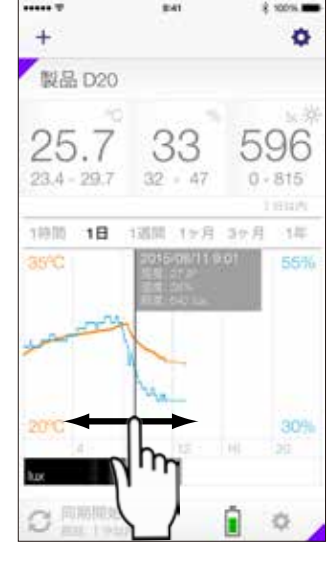

iOS

図-10

を左右にスワイプすると過去から最新までの測定値が表示できます。(図-10)

5. グラフ上を左右にフリックするとログデ ータがある場合は別の期間のグラフが表 示できます。

本器の名前を変更したり、本器の 設定または設定値を確認したりす る場合は画面右下の設定アイコン2 「☆」をタップし(図-11)、設定 画面を表示させます。(図-12) 設定画面から測定値表示画面に戻 るには「<戻る」をタップします。

## 5-1.本器の名前変更

名前をタップすると表示されるキ ーボードを使用して個別IDを任意 の名前に変更することができま す。(図-12)(図-13)

#### 5-2. 本器の詳細設定

「詳細設定」をタップするとLED インジケータの色や本器の測定条 件等を設定することができます。 (図-14)(図-15)また、本器のデ ータを削除することができます。 **注意・**設定の操作中はロギング データが欠落する場合が

あります。

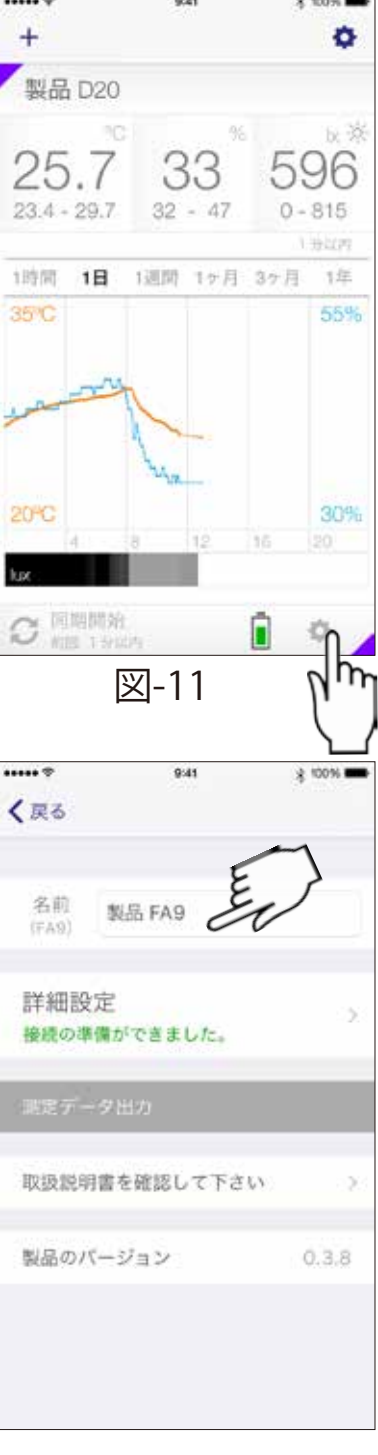

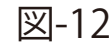

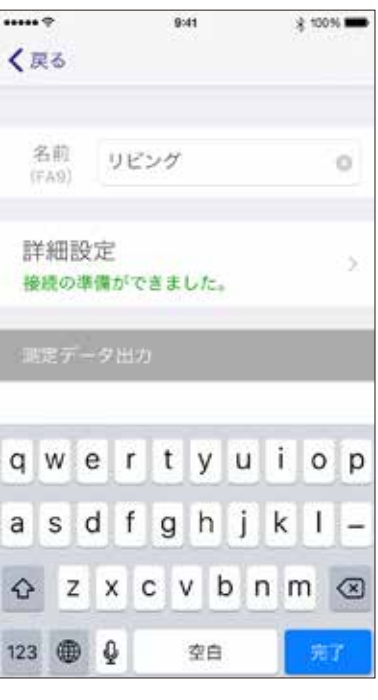

## iOS

図-13

- 複数端末接続時、ある端末で詳細設定を 行っている間は他の端末では詳細設定は 行えません。
- ・本器の詳細設定はいずれの端末でも操作/ 変更ができるので、不用意に複数の端末 で設定変更すると、その内容が本体内に 反映されます。不用意な操作で本器の設 定を変えてしまわない様に、詳細設定に ついては操作する端末を固定して操作、 変更することをお勧めします。

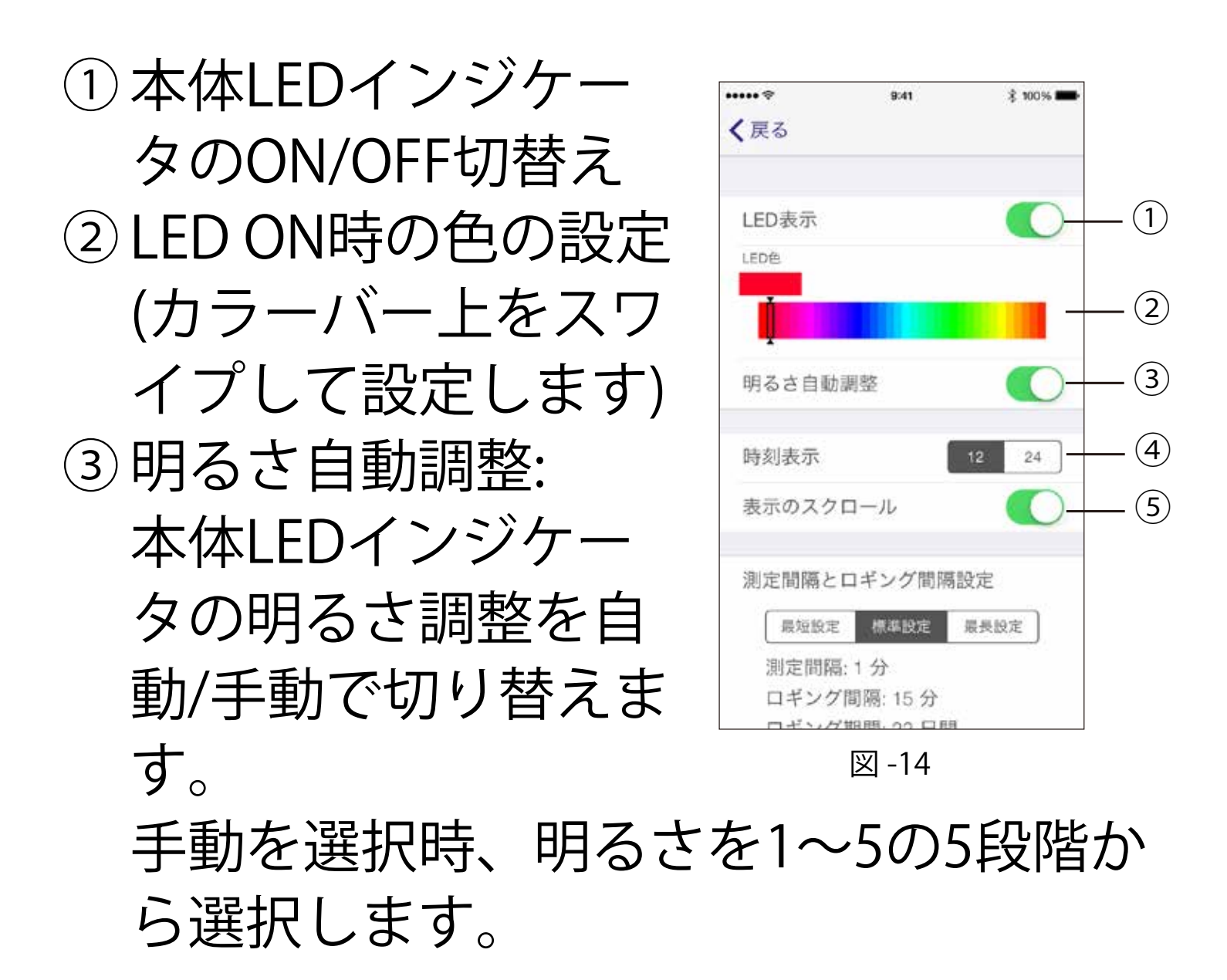

9:41 \* 100% く 戻る 測定間隔とロギング間隔設定 (6) 最短設定 標準設定 最長設定 測定間隔:1分 ロギング間隔: 15分 ロギング期間:21日間 (7)サマータイム自動設定 タイムゾーン Asia/Tokyo 次回更新日時 なし (8) (9)

iOS

図 -15

④時刻表示:
 現在時刻を12時間表示
 /24時間表示で切り替
 えます。

 ⑤ 表示のスクロール: 本体上部LCD画面の測 定値スクロール表示 ON/OFF切替え ONを選択時:時計/温 度/湿度/照度が順番に 繰り返し表示されま す。

OFFを選択時:1つの表示に固定できます。 時計表示/温度表示/湿度表示/照度表示か ら選択します。

⑥ 測定間隔とロギング間隔設定:

|        | 最短設定 | 標準設定 | 最長設定 |
|--------|------|------|------|
| 表示更新間隔 | 10秒  | 1分   | 1分   |
| ロギング間隔 | 1分   | 15分  | 60分  |
| ロギング期間 | 33時間 | 21日間 | 84日間 |

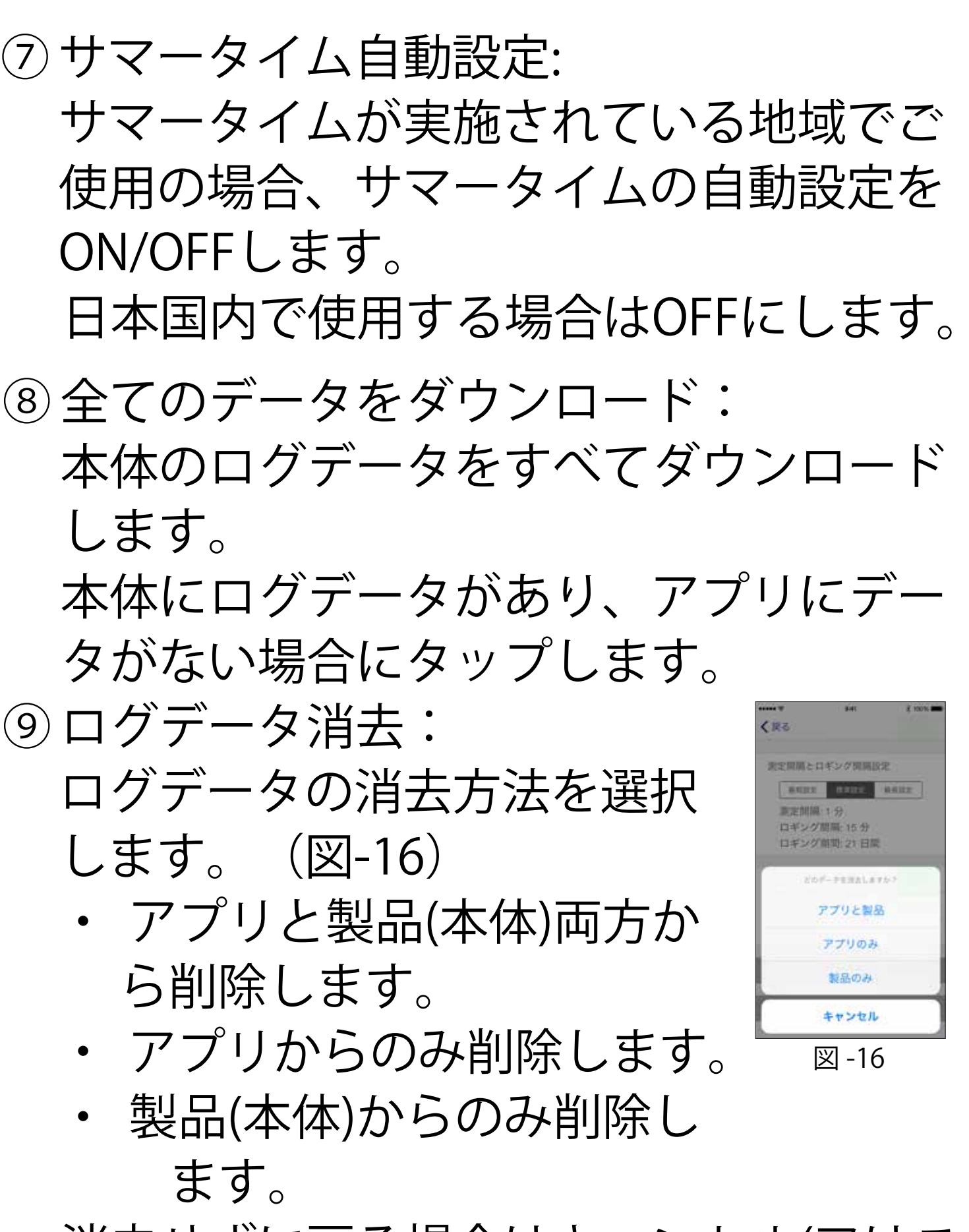

消去せずに戻る場合はキャンセル(又はこ のポップアップ画面外)をタップします。

iOS

5-3. ログデータの出力 設定画面(図-17)で「測定データ 出力」をタップすると、アプリ内の ログデータをCSV形式で取り出すこ とができます。出力の方法を選択し て下さい。(図-18)

本器と端末が通信可能範囲外でも出 力はできます。データ(CSV)は表 計算ソフト(Excel等)を利用して読 み出すことができます。

**注意** メールで送信する場合はインタ ーネットへの接続が必要です。

## 5-4. 取扱説明書の表示

設定画面(図-17)で「取扱説明書 を確認して下さい」をタップする と、本取扱説明書をPDFで表示でき ます。(図-19)

注意 インターネットへの接続が必要 です。「ダウンロードできません」と表示された場合インター ネット接続を確認して下さい。 (図-20)

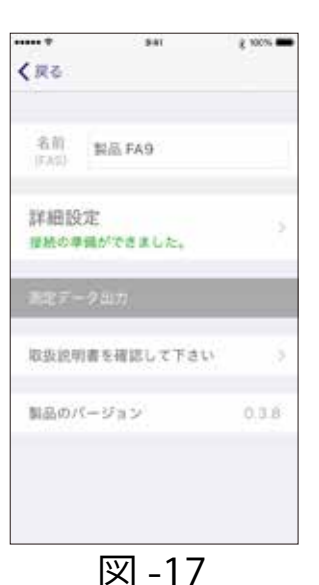

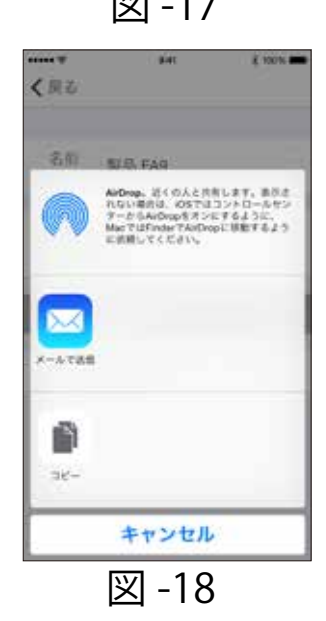

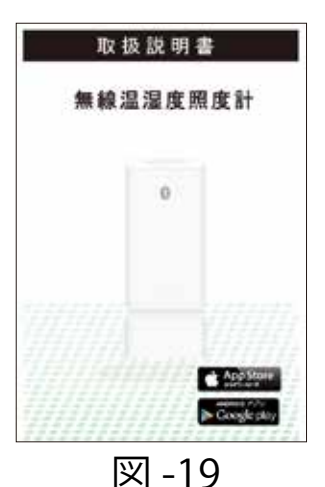

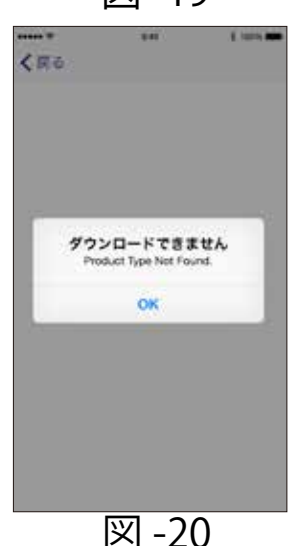

表示順を変更したり、接続を解除した りする場合は画面(図-21)右上の設 定アイコン1「**☆**」をタップし、設定 画面を表示させます。(図-22) 設定画面から測定値表示画面に戻るに は「<戻る」をタップします。

#### 6-1. 表示順の変更方法

端末が複数の製品と接続されている時、 一覧表示の表示順を変更することができ ます。

1. 設定画面(図-22)で右上の

「編集」をタップすると接続 している全ての製品名の左に 「●」アイコン、右に「三」 アイコンが表示されます。 (図-23)

2. 製品名の右に表示されている 「≡」アイコンをタップしなが ら上下に動かし、移動したい場 所で指を離します。 (図-23)

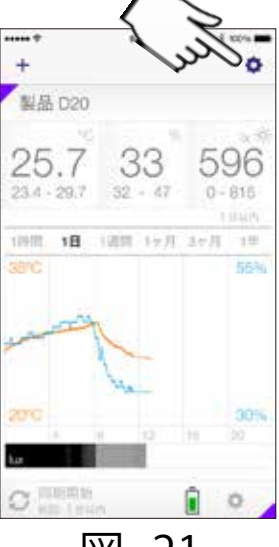

iOS

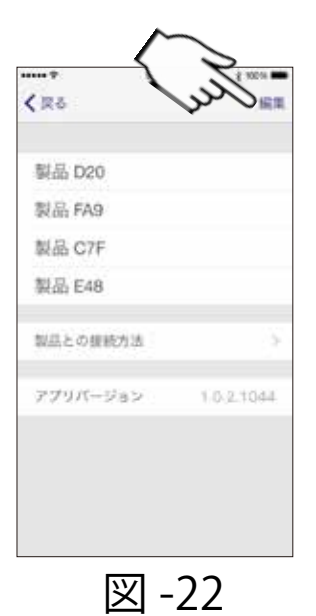

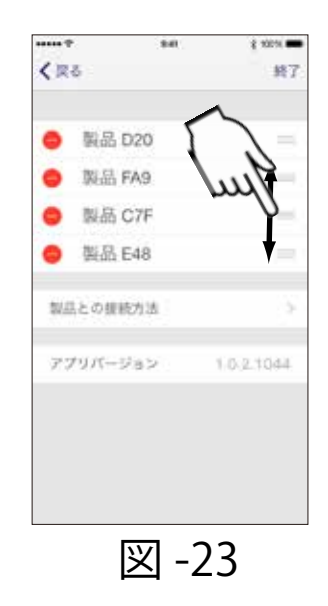

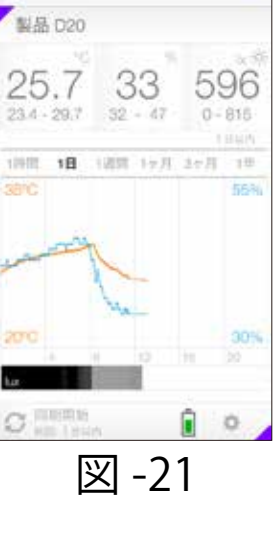

#### 6-2. 接続解除方法

- 設定画面(図-21)で右上の「編集」をタ ップすると接続している全ての製品名の 左に「●」アイコンが表示されます。 (図-23)
- 2. 接続解除したい製品の「●」 アイコンをタップすると製品 名の右に「削除」が表示され ます。(図-24)

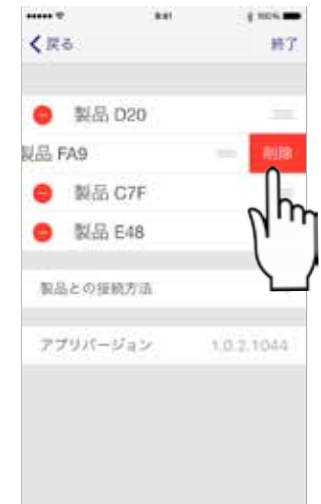

- 接続解除する場合は「削除」
   をタップします。
   図-24
   削除しないで終了する場合は「終了」を タップします。
- 4. 「戻る」をタップすると前の画面に戻り ます。
  - 注意 一度削除してしまうと製品と端末の 接続が解除されます。 再び接続する場合にはペアリングが 必要です。

Android

# Android 編

## 1-1.動作環境について

対応OS:Android4.4以上

- **注意**・ 対応OSのバージョンについての詳細は弊社 HPにて確認ください。
  - お客様固有の環境理由により、ご利用いた だけない場合がありますので、ご了承くだ さい。

全てのAndroid端末及びOSバージョンに対 して動作を保証するものではありません。

 OSのバージョンによって表示される画面 が本書と異なる場合があります。またイン ターネット接続の制限設定によっては、一 部機能が制限される場合があります。

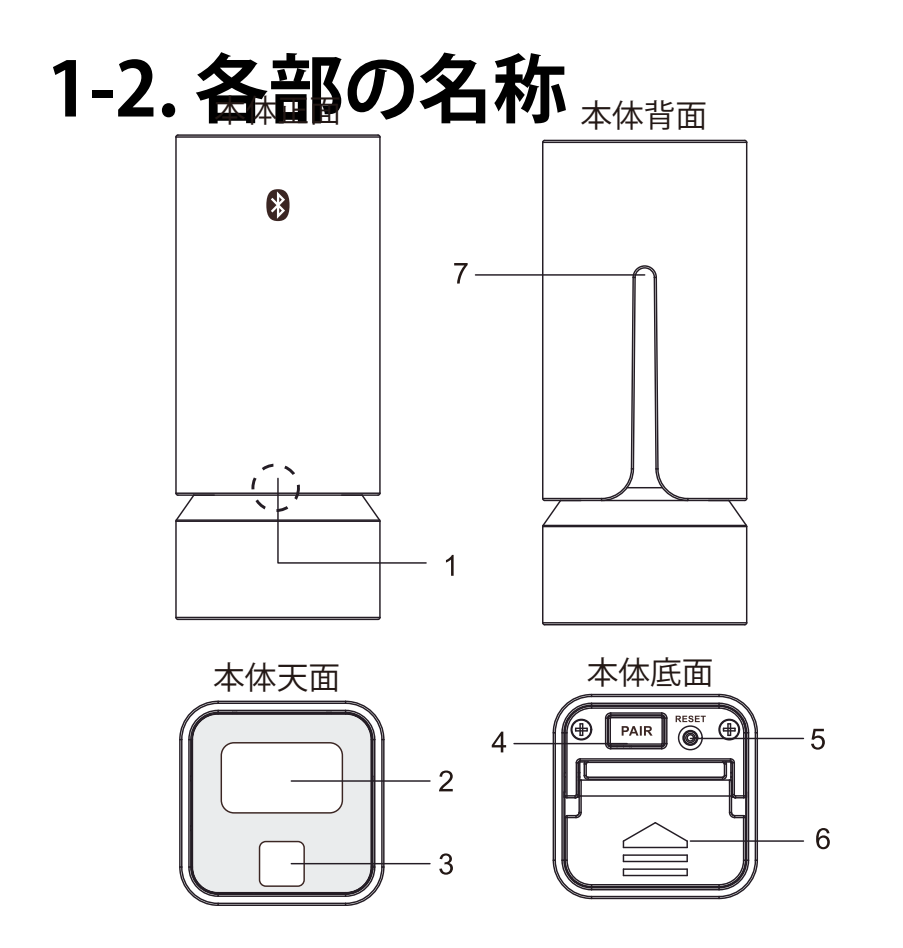

- 1. LEDインジケータ
- 2. LCD表示部
- 3. 照度センサー
- 4. ペアリングボタン
- 5. リセットボタン
- 6. 電池収納部カバー

7. 吊り下げ部(壁に取付けた木ネジ等に溝を引掛けます)

#### 1-3. 表示画面(端末によって表示内容、位置が異なる場合があります。)

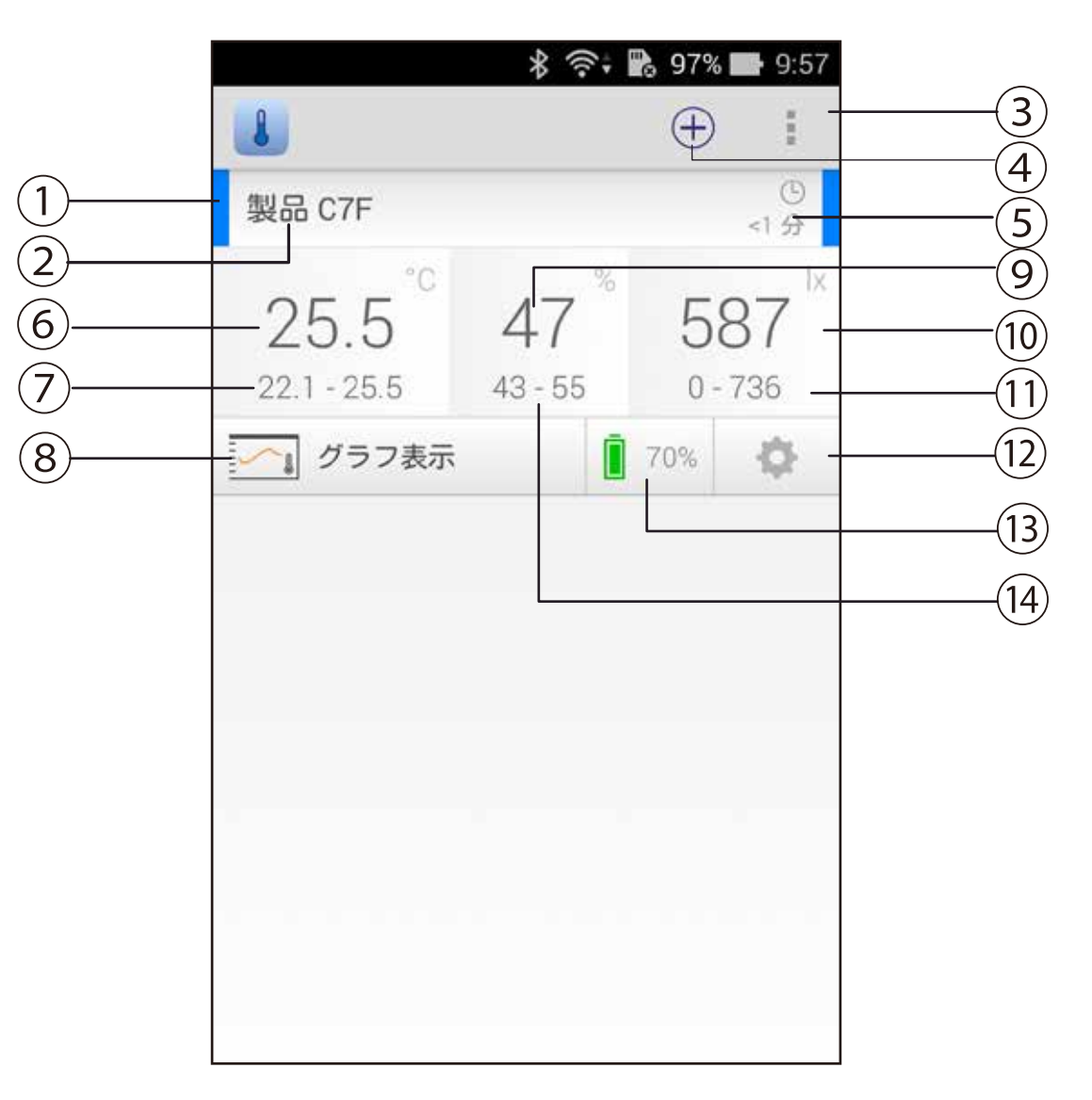

|    | LED インジケータ色  | 設定したインジケータの色を表示   |
|----|--------------|-------------------|
| 2  | 製品名前         | 本器の名前を表示          |
| 3  | 設定アイコン 1     | 本器接続解除時等でタップ      |
| 4  | 「+」アイコン      | 本器接続時にタップ         |
| 5  | データ鮮度        | 表示されているデータの鮮度を表示  |
| 6  | 現在温度         | 現在の温度を表示          |
| 7  | 温度(最大 / 最小値) | 測定温度の最大 / 最小値を表示  |
| 8  | 表示切替         | 現在データ / グラフ表示の切替え |
| 9  | 現在湿度         | 現在の湿度を表示          |
| 10 | 現在照度         | 現在の照度を表示          |
| 11 | 照度(最大 / 最小値) | 測定照度の最大 / 最小値を表示  |
| 12 | 設定アイコン2      | 詳細設定時等でタップ        |
|    |              |                   |

## 1. はじめに

## Android

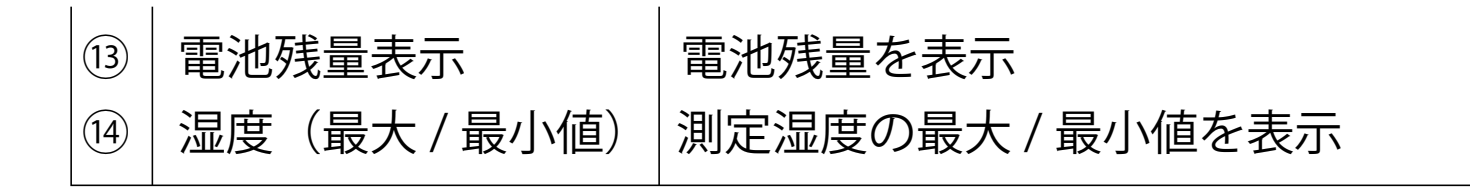

|      | -     |       |      | *         | <b>9</b> 7% | 9:58 |    |
|------|-------|-------|------|-----------|-------------|------|----|
| (15) | (-) 製 | 品 C7F | 5    |           |             | 同期一  |    |
|      | 1 時間  | 18    | 1 週間 | 1ヶ月       | 3ヶ月         | 1年 - |    |
|      | 4     | 4     | 8    | 6日<br> 12 | 16          | 20   |    |
|      | 30.0  | 5     |      |           |             |      |    |
|      | 1     |       |      |           |             |      |    |
|      | 20.0  | 5     |      |           |             |      |    |
|      | 50    |       |      |           |             |      |    |
|      |       |       | 1    |           |             |      |    |
|      | 40    |       |      |           |             |      |    |
|      | lux   |       |      |           |             |      | 20 |

|   | (15) | 戻るアイコン | 前の画面に戻る時にタップ              |
|---|------|--------|---------------------------|
|   | (16) | 同期アイコン | グラフデータの更新時にタップ            |
|   | (17) | スケールバー | 表示範囲の切り替え                 |
|   | (18) | 温度グラフ  | 温度の測定データ表示                |
|   | (19) | 湿度グラフ  | 湿度の測定データ表示                |
|   | 20)  | 照度グラフ  | 照度の測定データ表示                |
|   |      |        | (照度が低い程色が黒く、高いほど色が薄くなります) |
| 1 |      |        |                           |

## 2. ご使用になる前に

開梱したらすぐにキズや変色など外観上の異常 や付属品に欠品がないかを確認して下さい。 万一、不具合がありましたら購入された販売店 までご連絡ください。

## 2-1. 電池の取り付け

- 1. 電池収納部カバーを矢印の方 向に指でスライドさせて開け て下さい。
- 2. 単4形乾電池2本を極性(+)/(-)表 示を確認して収納して下さい。
- 3. 電池収納部カバーを元のよう に閉じ、スライドさせてカバ ーを固定して下さい。
- 4. LCD表示部に電池残量と「----」が表示さ れます。

**注意** 電池を交換した際は再び端末とのペ アリングが必要です。(3-2)参照

## 2-2. アプリのインストール

インストールする 1. お使いになる端末 (スマートフォン、 タブレット) で Google Playから専用アプリ (Ambient Monitor) を検索して下さい。

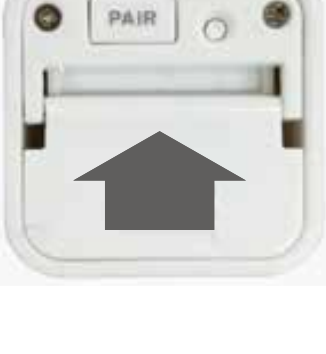

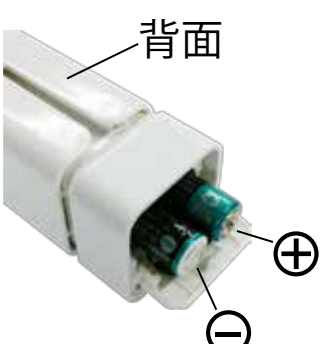

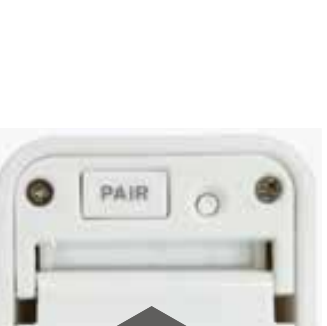

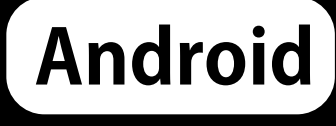

## 2. ご使用になる前に

- Android
- 2. 「Ambient Monitor」を選択して端末にイ ンストールして下さい。
- 「Ambient Monitor」を起動する前に、 端末のBluetooth機能をONにしてま表示 マークが出ていることを確認して下さい。 (設定方法については端末の取扱説明書 をご確認ください。)

## 3.アプリの起動とペアリング

## Android

## 3-1. アプリを起動する

1. 「Ambient」のアイコンを タップするとアプリが起動し 初期画面が表示されます。 (図-1)

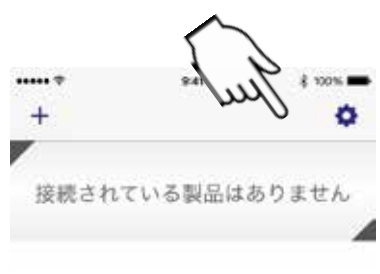

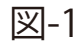

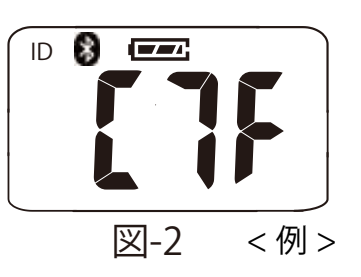

## 3-2. 本器とお使いの端末をペアリ ングする

 本器の底面の「PAIR」ボタンを5秒以上押し続けると本器上部のLCD表示部に Bluetoothアイコンが点滅し、本器の個別ID(数字とアルファベット3桁)が表示されます。(図-2)

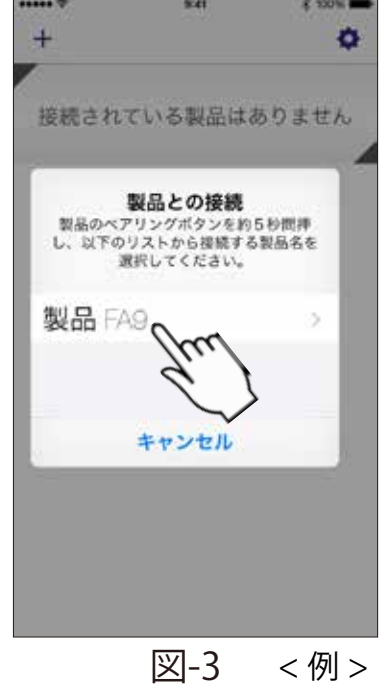

アプリの初期画面(図-1)で画面上の
 「①」アイコンをタップし、ペアリング
 が成功するとペアリングした本器の個別
 IDが表示されます。(図-3)

※もしアプリの画面上に個別IDが表示され ない場合は、本器とお使いの端末を近づ け、もう一度ペアリングの操作を行って 下さい。 3.アプリの起動とペアリング

## Android

 アプリ画面上に表示された個別IDをタップ すると本器と端末の接続を開始します。
 1台の端末に接続できる製品は10台まで です。また、1台の製品に接続できる端 末は10台までです。

※ アプリ画面上に表示された個別IDをタ ップするまでの時間が長いとアプリの

画面上の個別IDの表示が

「製品が見つかりません」 表示に変わり(図-4)接続 できません。その場合はも う一度本器の「PAIR」ボタ ンを押してやり直して下さい。

4. 以前端末に接続したことのある製品でログデータが本体内およびアプリ内に格納されている場合は、それを保持するか消去するかを選択します。
 (図-5)

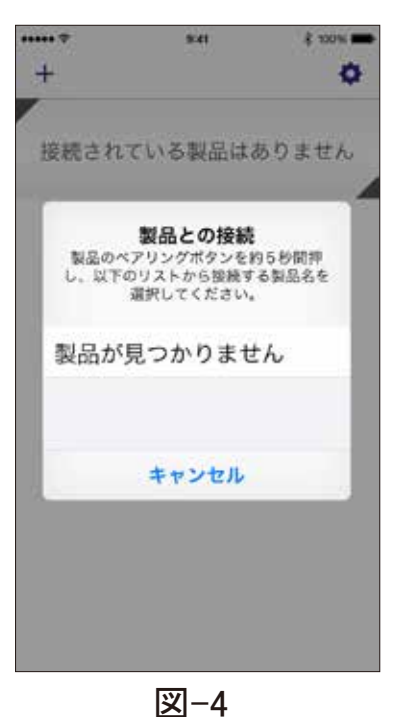

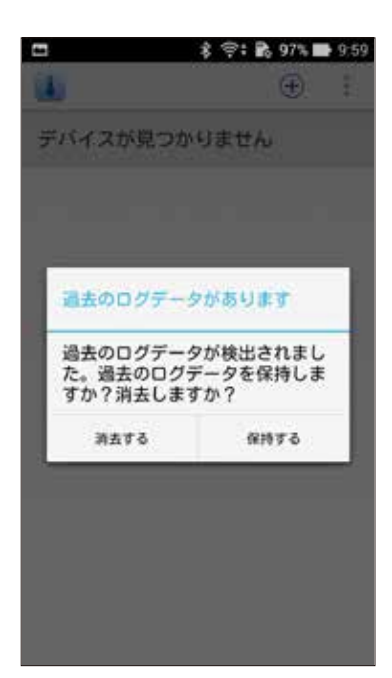

## 3. アプリの起動とペアリング

Android

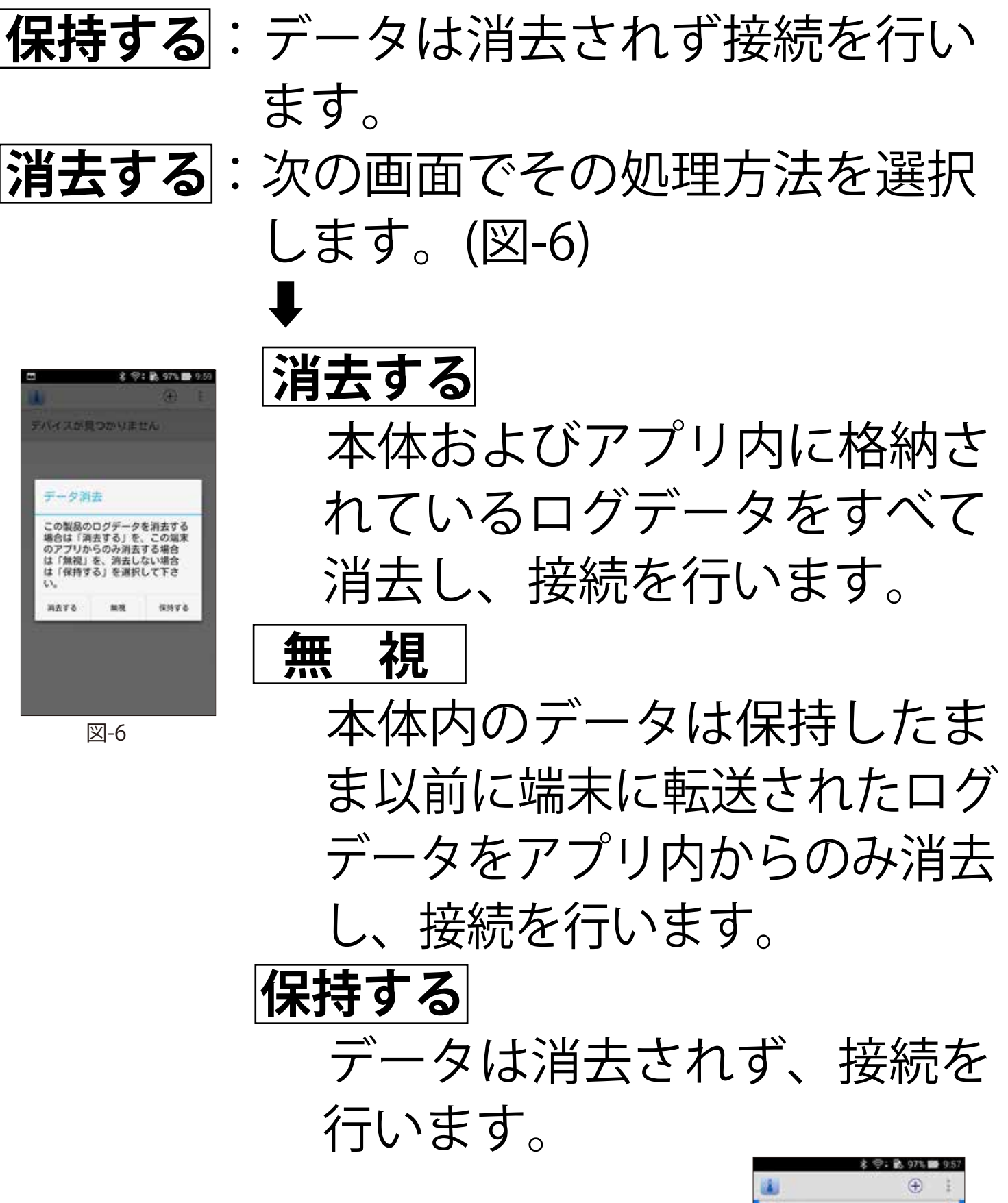

5. 接続が成功するとアプリの 画面上と本器のLCD表示部 にその時の測定データが表 示されます。(図-7)

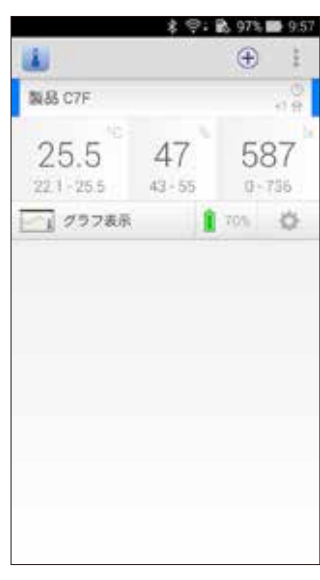

図-7

3. アプリの起動とペアリング

## Android

 6.本体にログデータがあり、アプリ内にデ ータがない場合は「全てのデータをダウ ンロード」(5.本器の設定(その1)⑧参 照)を実行して下さい。

7. 同じ端末と別の製品を接続する場合や同じ製品に別の端末を接続する場合は上記
 (1~6)の手順を繰り返します。

端末が複数の製品と接続されている時には、アプリの画面上で接続されている全ての製品情報を一覧で見ることができます。(図-8)

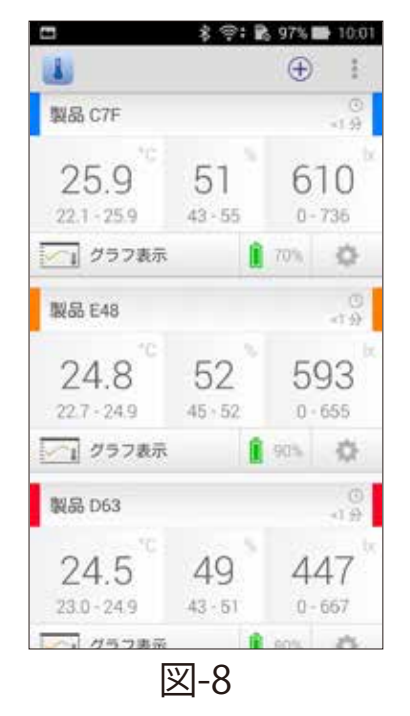

(注意)

本器の時刻はペアリングした端末 の時刻データが同期されます。

## 4. ログデータの取得とグラフ表示

Android

### 4-1. 測定値と電池残量表示

- 1. 測定結果は本器の近くにある接続された 全ての端末に送信されます。
- アプリの画面にはその時の測定値(温度・ 湿度・照度)と測定データの鮮度、及び測 定結果のグラフが表示されます。(1-3.表 示画面参照)
- 3. 電池残量表示アイコンは本器の電池残量 レベルを表しています。

4-2.アプリ内のログデータの更新とグラフ表示

- 1. ログデータを更新しようとする本器の近 くに端末を移動します。(通信可能範囲に あることを確認して下さい。)
- グラフを表示するには画面上の「グラフ 表示」アイコンをタップします。(図-9) ログデータを更新するには画面右上の 「同期」アイコンをタップします。(図-10)

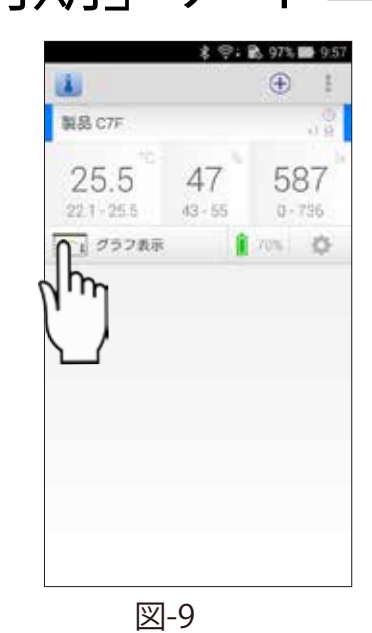

| 1982. 101 | 1384 1.47 | 398    | 119 | 9 |
|-----------|-----------|--------|-----|---|
| [4        | *E        | (b) () | 20  |   |
| 881       | こまるデータがあ  | J≇ttAy |     |   |
| 表示:       | (865-558) | UB TA  |     |   |
| 2.12      |           |        |     |   |

## 4. ログデータの取得とグラフ表示

## Android

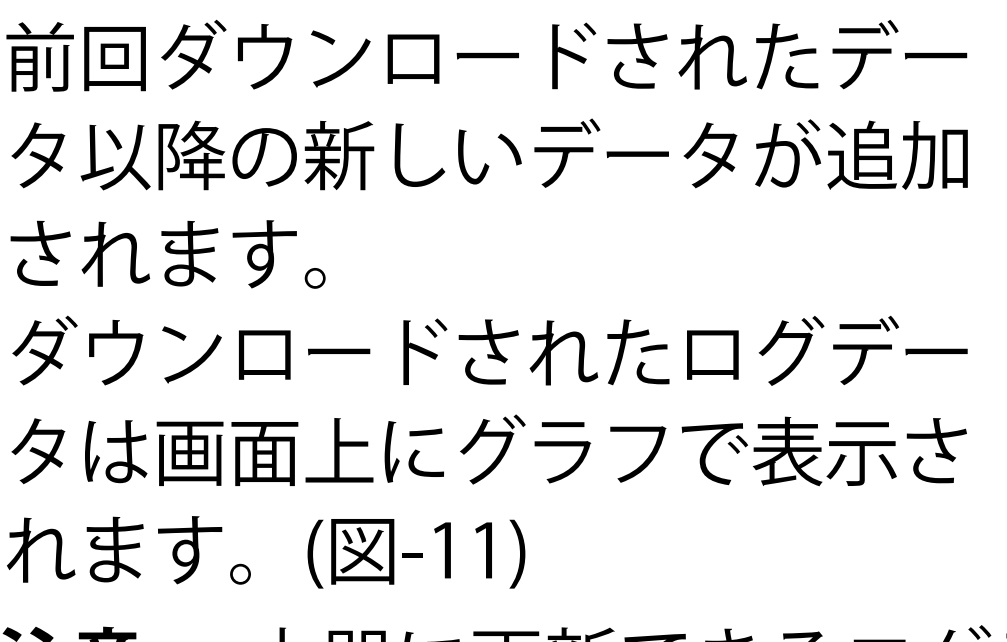

| 1982       |   | 1126 | 9 ( 1 i i i | 1998      | 100 |
|------------|---|------|-------------|-----------|-----|
| 4<br>30.0* |   | 1    | 今日<br>[12]  | <u>10</u> | 20  |
| 20.0*      |   | 1    |             |           |     |
| 50         | - | 7    |             |           |     |
| 10         |   |      |             |           |     |

- **注意**・本器に更新できるログデータが蓄 積されていない間は、「同期」ア イコンをタップしても表示は変わ りません。
  - 記録されたデータ数や電波干渉、
     本器の設定などによってデータ更新に数分かかる場合があります。
- グラフの表示期間を変更する にはスケールバーの1時間/1日 /1週間/1ヶ月/3ヶ月/1年から 選択しタップします。
- グラフ上をタップし続けると 計測された時間の測定値を表 示します。そのままグラフ上

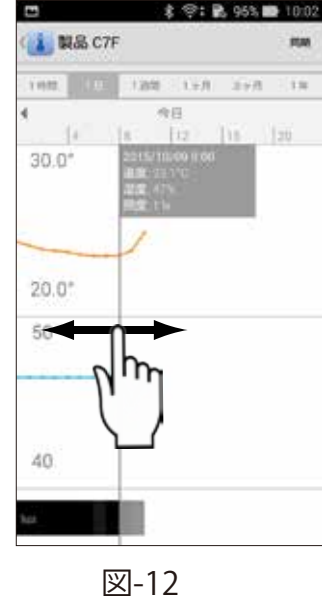

を左右にスワイプすると過去から最新ま での測定値が表示できます。(図-12)

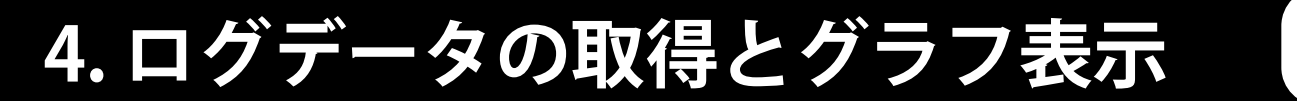

Android

## 5. グラフ上を左右にフリックするとログデ ータがある場合は別の期間のグラフが表 示できます。

## 本器の名前を変更したり、本器の 設定または設定値を確認したりす る場合は画面右の設定アイコン2 「☆」をタップし(図-13)、設定 画面を表示させます。(図-14) 設定画面から測定値表示画面に戻る には画面左上の「<」をタップしま す。

## 5-1.本器の名前変更

名前をタップすると表示されるキ ーボードを使用して個別IDを任意 の名前に変更することができま す。(図-14)(図-15)

#### 5-2. 本器の詳細設定

「詳細設定」をタップするとLEDイ ンジケータの色や本器の測定条件 等を設定することができます。(図 -16)(図-17)また、本器のデータ を削除することができます。

**注意**・設定の操作中はロギングデ ータが欠落する場合があり ます。

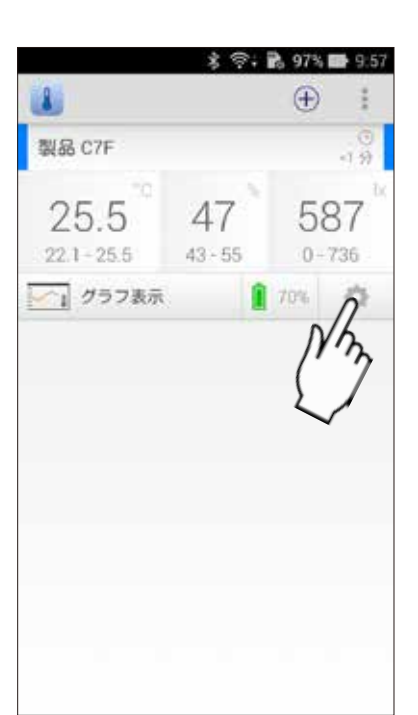

図-13

| □ * * ●              | 5% 📾 10:03 |
|----------------------|------------|
| 名前<br>(C)F) 来の了F     |            |
| 詳細設定<br>最続の準備ができました。 |            |
| 測定データ出力              |            |
| 取扱説明書を確認して下さい        |            |
| 製品のバージョン             | 0.4,2      |
|                      |            |
|                      |            |
|                      |            |

図-14

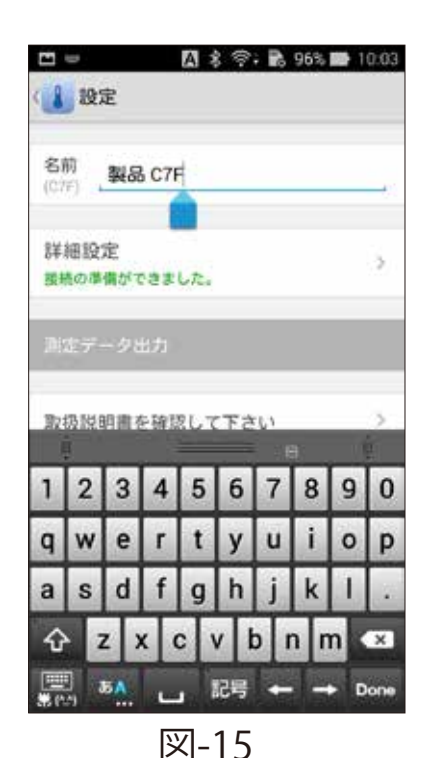

## Android

- Android
- 複数端末接続時、ある端末で詳細設定を 行っている間は他の端末では詳細設定は 行えません。
- 本器の詳細設定はいずれの端末でも操作/ 変更ができるので、不用意に複数の端末 で設定変更すると、その内容が本体内に 反映されます。
   不用意な操作で本器の設定を変えてしま

不用息な探信で本品の設定を変えてしま わない様に、詳細設定については操作す る端末を固定して操作、変更することを お勧めします。

①本体LEDインジケータ 】 詳細設定 のON/OFF切替え LED表示 ② LED ON時の色の設定 LED表示 (カラーバー上をスワ イプして設定します) ③ 明るさ自動調整: 時刻表示 本体LEDインジケータ の明るさ調整を自動/ 最短股步 測定間隔:1分 手動で切り替えます。 手動を選択時、明るさ を1~5の5段階から選択します。

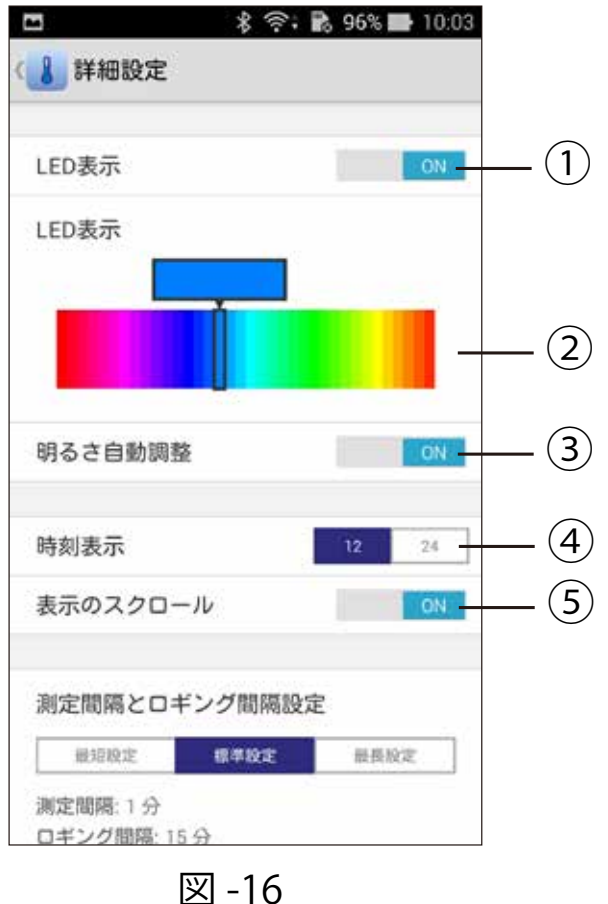

 ④時刻表示:
 現在時刻を12時間表示で切り替え (24時間表示で切り替え ます。
 ⑤表示のスクロール: 本体上部LCD画面の測 定値スクロール表示 ON/OFF切替え ONを選択時:時計/温 度/湿度/照度が順番に 繰り返し表示されます。

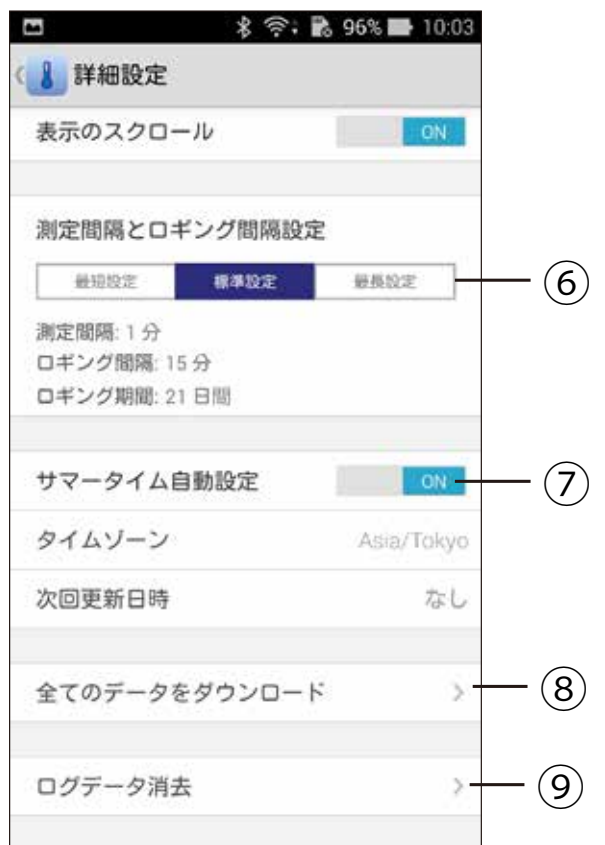

Android

図 -17

OFFを選択時:1つの表示に固定できます。 時計表示/温度表示/湿度表示/照度表示か ら選択します。

⑥ 測定間隔とロギング間隔設定:

|        | 最短設定 | 標準設定 | 最長設定 |
|--------|------|------|------|
| 表示更新間隔 | 10秒  | 1分   | 1分   |
| ロギング間隔 | 1分   | 15分  | 60分  |
| ロギング期間 | 33時間 | 21日間 | 84日間 |

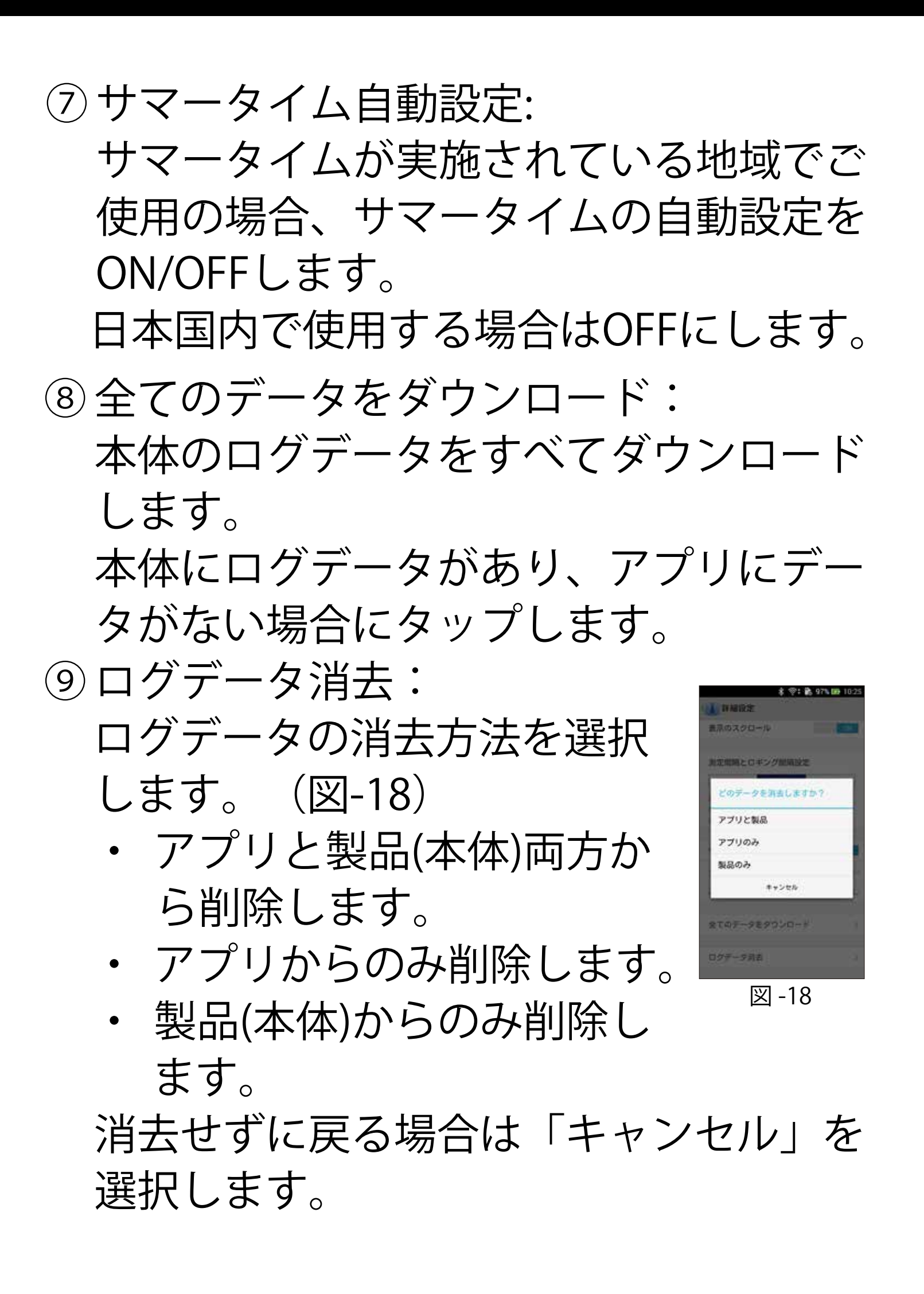

Android

## Android

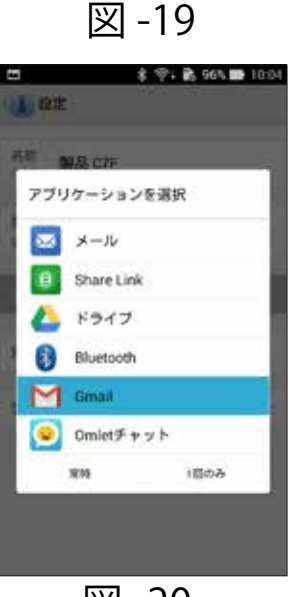

図 -20

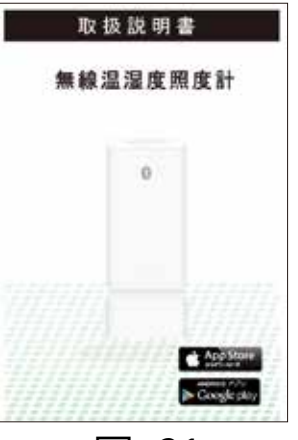

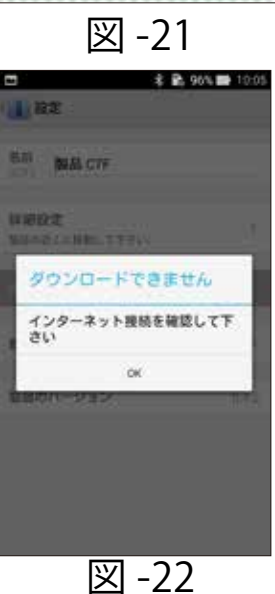

5-3. ログデータの出力 設定画面(図-19)で「測定データ 出力」をタップすると、アプリ内の ログデータをCSV形式で取り出すこ とができます。出力の方法を選択し て下さい。(図-20)

本器と端末が通信可能範囲外でも出 力はできます。データ(CSV)は表 計算ソフト(Excel等)を利用して読 み出すことができます。

**注意** メールで送信する場合はインタ ーネットへの接続が必要です。

## 5-4. 取扱説明書の表示

設定画面(図-19)で「取扱説明書 を確認して下さい」をタップする と、本取扱説明書をPDFで表示でき ます。(図-21)

注意 インターネットへの接続が必要 です。「ダウンロードできません」と表示された場合インター ネット接続を確認して下さい。 (図-22)

表示順を変更したり、接続を解除した りする場合は画面(図-23)右上の設 定アイコン1「!」をタップして表示 される「設定」を続けてタップする と、設定画面が表示できます。 (図-24)

設定画面から測定値表示画面に戻るに は画面左上の「<」をタップします。

## 6-1.表示順の変更方法

端末が複数の製品と接続されている時、 一覧表示の表示順を変更することができ ます。

> 設定画面(図-24)で製品名の 右にある「▲」アイコンと
>  「↓」アイコンを使い表示順 を変更します。

#### 6-2. 接続解除方法

1. 設定画面(図-24)で接続解除 したい製品名の右にある「×」 アイコンをタップすると確認 画面が表示されます。(図-25)

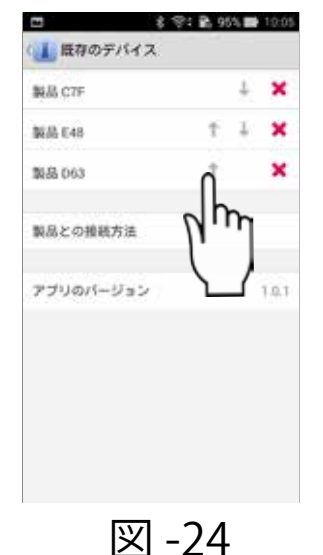

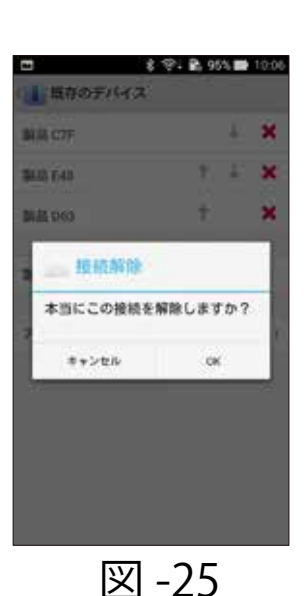

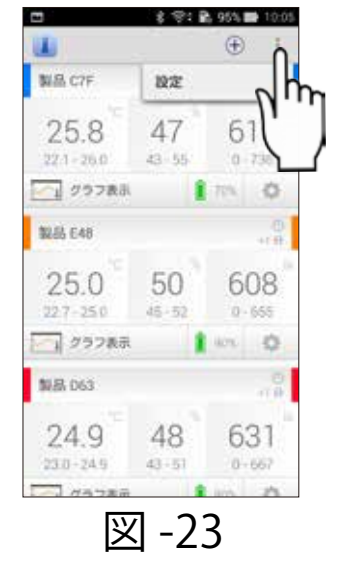

## Android

2. 確認画面で「OK」をタップすると接続が 解除されます。 削除しないで終了する場合は「キャンセ

Android

ル」をタップします。

**注意** 一度削除してしまうと製品と端末の 接続が解除されます。 再び接続する場合にはペアリングが

再ひ接続する場合にはヘアリンクか 必要です。